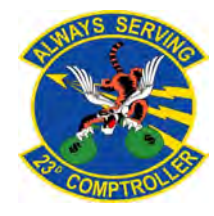

## How To Set Up **Scheduled Partial Payments**

## \*\* You Must Verify The Bank Account Information In DTS is Correct Before Creating a SPP\*\*

## Follow These Steps to File an Amendment to an Authorization

\$11.25 \$2.58 411.75

\$390.00 e Back Continue

\$0.00

| If you hear the term<br>"accrual voucher" it<br>was the old term<br>used for<br>"Scheduled Partial<br>Payment" (SPP).                                                                                                    | <ol> <li>Open DTS, go to the 'Authorization' page and<br/>find the correct approved authorization</li> <li>Select the "Create Amendment" link</li> <li>A box will pop up and ask why you are<br/>amending the orders. Type "/Schedule Partial<br/>Payments, Accrual/" and then select 'Amend<br/>Document'.</li> </ol>                                                                                                    | 1 Automatoria     1 Automatoria       1 Volichers     Serving threadened     Image: Control of Control of Cont |
|----------------------------------------------------------------------------------------------------|----------------------------------------------------------------------------------------------------|----------------------------------------------------------------------------------------------------|
| SPPs are advances<br>for the final<br>settlement voucher.<br>A SPP will not pay<br>for meals on the<br>GTCC. The M&IE will<br>be disbursed to a<br>personal account.                                                                   | <ol> <li>IF YOU HAVE LODGING EXPENSES, FOLLOW<br/>THESE STEPS</li> <li>Select the 'Per Diem' tab.</li> <li>Select the three dots on the right side to edit<br/>the lodging cost. Add the nightly rate you paid<br/>in the lodging allowed.</li> <li>Check the dates and M&amp;IE amounts to ensure<br/>they are correct to avoid over and/or<br/>underpayment.</li> <li>IF YOU DO NOT HAVE LODGING EXPENSES,<br/>ZERO OUT THE LODGING EXPENSES, PER THE</li> </ol>                                                                                                    | Croup Authorizations   Review Per Diem Amounts  Crist Vajust Per Diem Amounts  Crist Vajust Per Diem Amounts  Crist Vajust Per Diem Amounts  Crist Vajust Per Diem Amounts  Crist Vajust Per Diem Amounts  Crist Vajust Per Diem Amounts  Per Diem SUMMARY                                                                                                    |
| If the EFT<br>information is<br>incorrect the<br>disbursement will be<br>rejected until the<br>next SPP begins<br>which is 30 days<br>after the previous<br>payment.<br>Do not create a final<br>settlement voucher<br>while deployed. | <ul> <li>FOLLOWING EXAMPLE.</li> <li>TO ADD MORE EXPENSES</li> <li>1. Select the 'Expenses' tab.</li> <li>2. Select 'Add'.</li> <li>3. Add the correct expense title.<br/>For Airline, click 'Ticketed Expenses'.<br/>Add 'Airline Ticket (IBA)'.<br/>To add a CTO fee select 'Transportation<br/>Expense' and select 'TMC Fee- Not in<br/>Air Amount'.</li> <li>4. To add lodging tax expense, select 'Lodging.<br/>Expense' and then 'Lodging Taxes (CONUS<br/>and Non-foreign)'.</li> <li>5. Select the 'Accounting' tab.</li> <li>6. Review amounts and select 'Request SPP'.</li> <li>7. Sign and Submit.</li> </ul> | Trank Longing Cole       \$0.00         \$0.00       \$0.00                                                                                                    |
|                                                                                                    | 31st day of the trip.                                                                                                    | Prover Antronautor     Sourcould Penthel Penthel Penthels (SY)     Other Auth and the Audies     Sign and Subatt     Sign and Subatt     Sign and Subatt                                                                                                    |

Information to Know **Before You Start**